## Projekteinreichung

1. Folgen Sie dem Anmeldelink:

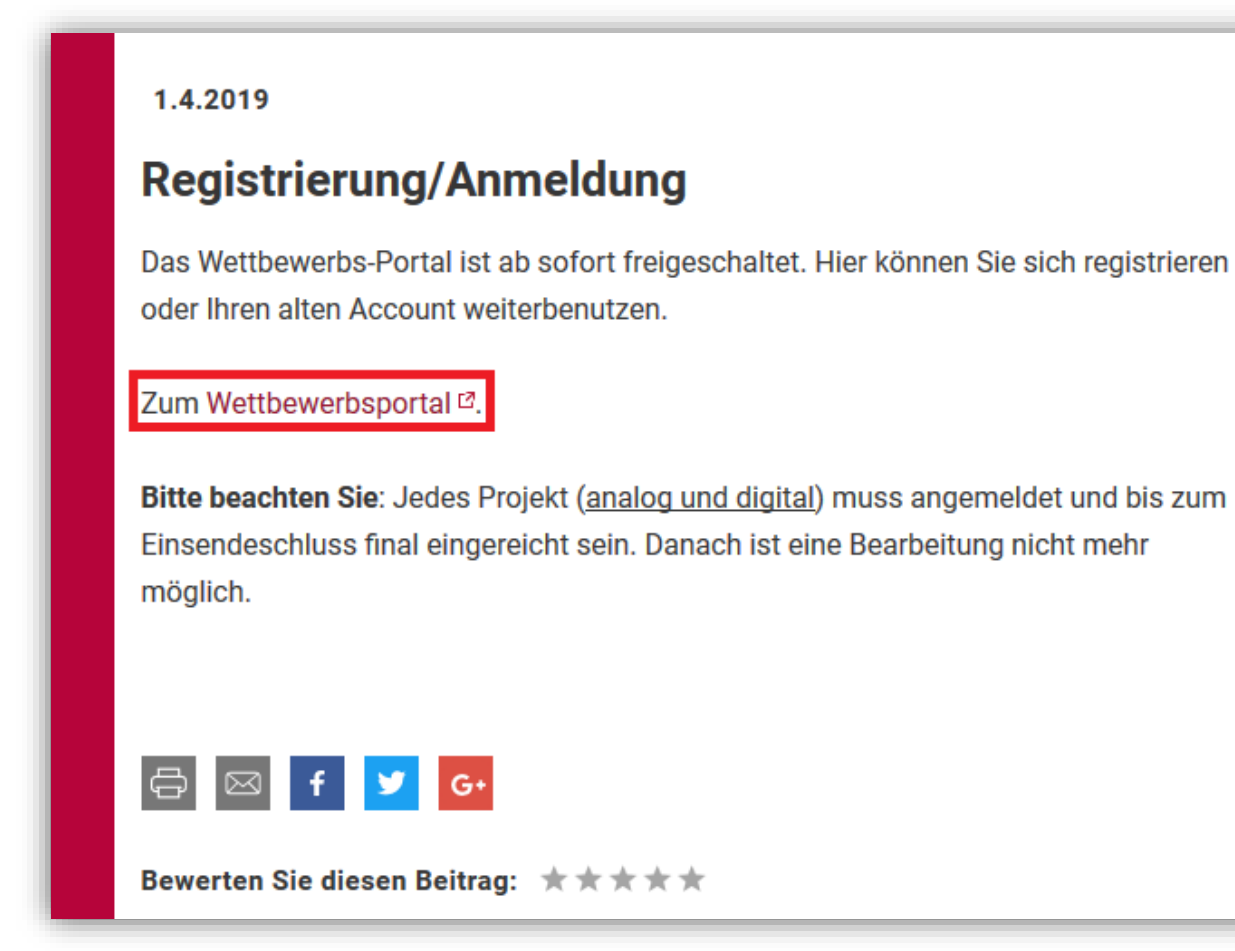

2. Melden Sie sich mit Ihren Benutzerdaten an.

| Liebele                                                     | hren hen,                                                                                                    |
|-------------------------------------------------------------|----------------------------------------------------------------------------------------------------|
| LIEDE LE                                                    | inci,                                                                                                    |
| wir begrüßen Sie<br>Sobald Sie sich n<br>(digitale Beiträge | auf der neuen Plattform des Schülerwettbewerbs: dem Online-Wettbewerb.<br>egistriert und angemeldet haben, können Sie sofort Projekte für Ihre Schüler anmelden, bearbeiten und<br>) sogar direkt einreichen! |
| Wir haben auch d                                            | ieses Jahr einige Änderungen vorgenommen, um Ihnen den Umgang mit dem Wettbewerb zu erleichtern.                                                                                                    |
| Sollten Sie Frage<br>Tutorial anschaue                      | n zum Anmeldevorgang haben oder ein Problem auftauchen sollte, können Sie sich gerne unser Log-In<br>en:                                                                                                    |
|                                                             | undeszentrale für<br>olitische Bildung                                                                                                    |
|                                                             | Log-In Tutorial                                                                                                    |
|                                                             |                                                                                                    |
|                                                             |                                                                                                    |
|                                                             |                                                                                                    |
| _                                                           |                                                                                                    |
|                                                             |                                                                                                    |
| Ansonsten erreich                                           | en Sie uns unter: sw@bpb.bund.de                                                                                                    |
| Ihr bpb-Team                                                |                                                                                                    |
| Am XX.XX.XXXX so<br>20XX/20XX wiede                         | chalten wir das Online Portal des Schülerwettbewerbes zur politischen Bildung für das Wettbewerbsjahr<br>r frei.                                                                                              |
| Einsendeschluss i                                           | st Montag, der XX. Dezember 20XX                                                                                                    |
|                                                             |                                                                                                    |
|                                                             |                                                                                                    |
| enutzername                                                 | musterlehrer                                                                                                    |
| enutzername<br>ennwort                                      | musterlehrer                                                                                                    |
| enutzername<br>ennwort                                      | musterlehrer Anmelden                                                                                                    |
| enutzername<br>ennwort                                      | musterlehrer Anmelden Alternativ können Sie hier Ihr Passwort zurücksetzen.                                                                                                    |

3. Sie gelangen zur Projektübersicht. Klicken Sie auf den Button "Neues Projekt anlegen"

| .iebe Lehrkräfte,                                                                           |                                                                                                    |
|---------------------------------------------------------------------------------------------|----------------------------------------------------------------------------------------------------|
| rie Sie sicher bereits gemerk<br>eam versucht stets den Schü<br>.ehrern zu erreichen.       | haben, kam es dieses Jahr zu großen Veränderungen und Weiterentwicklungen im Schülerwettbewerb. Unser<br>Iern eine ansprechende und interessante Plattform zu bieten und nun war es Zeit diesen Wunsch auch bei den                                                                                                    |
| uf dieser Seite können Sie F<br>velcher Phase sich der Wettb<br>Vettbewerb gibt Ihnen somit | <sup>y</sup> rojekte erstellen, bearbeiten und einreichen. Gleichzeitig wird es Ihnen möglich sein auf einem Blick zu sehen, in<br>ewerb befindet, welche Projekte noch eingereicht werden müssen und was eventuell fehlt. Der "neue" Online-<br>die Möglichkeit zu jedem Zeitpunkt des Wettbewerbs einen klaren Überblick zu behalten. |
| Vir wünschen Ihnen und Ihre                                                                 | n Schülern viel Spaß und einen erfolgreichen Wettbewerb!                                                                                                    |
| nr bpb-Team                                                                                 |                                                                                                    |
| icht vergessen: Anmelde-                                                                    | und Einsendeschluss ist der                                                                                                    |
| el eventuellen Fragen können Sie uns unt<br>Hieton: +49 (0/202 99515-581                    | er unserer Hotline erreichen!                                                                                                    |
| Bundes<br>politisch                                                                         | zentrale für<br>ne Bildung                                                                                                    |
|                                                                                             | Projekt Tutorial                                                                                                    |
|                                                                                             |                                                                                                    |
|                                                                                             |                                                                                                    |
|                                                                                             | rerbs:                                                                                                    |
| ktuelle Phase des Wettbew<br>1. Projekteinreich.                                            | ng 2. Auswertung, bewertung 3. Bekanntgabe oer Gewinner                                                                                                    |

- 4. Füllen Sie nacheinander alle drei (!) Bereiche vollständig aus.
  - è 1. Projektantrag
  - è 2. Projektbericht
  - è 3. Werkstück

| n diesem Formular könne     | n Sie ein neues Projekt erstellen oder ein erstelltes Projekt bearbeiten. Jedes Projekt besteht aus drei Bestandteilen: Den |
|-----------------------------|----------------------------------------------------------------------------------------------------|
| Projektantrag, den Projekt  | bericht und einem Werkstück, welches in Abhängigkeit vom Thema in analoger, oder digitaler Form zur Verfügung gestellt      |
| werden muss. Das Status.    | Symbol vor dem Begister-Titel wird Ihnen signalisieren, oh die Daten vollständig sind.                                      |
| Sollten zum jetzigen Zeitpu | nkt noch nicht alle Bestandteile vorliegen, kann das Projekt trotzdem gespeichert und zu einem späteren Zeitpunkt komple    |
| werden. Allerdings kann d   | as Projekt nach der Einreichung nicht mehr bearbeitet, oder gelöscht werden. Vergewissern Sie sich deshalb vorher, ob al    |
| Angaben stimmen und dei     | richtige Projektbericht / das richtige Werkstück hochgeladen wurde!                                                         |
| Das bpb-Team wünscht Ihi    | ven viel Erfolg!                                                                                                    |
| <b>1. ✓</b> Proje           | tantrag 2. Projektbericht 3. Werkstück                                                                                      |

Sie können das Projekt jederzeit **zwischenspeichern** und zu einer anderen Zeit daran weiterarbeiten. Klicken Sie dafür auf den grünen Button "Projektantrag speichern".

Häkchen neben den Feldern "Projektantrag", "Projektbericht" und "Werkstück" zeigen Ihnen an, dass alle notwendigen Angaben ausgefüllt und Ihr Projekt final eingereicht werden kann.

#### ANALOGE WERKSTÜCKE:

Nach der Einreichung erhalten Sie einen **Versandaufkleber** per Mail. Bitte drucken Sie diesen aus und kleben Sie den oberen Teil auf das Paket, den unteren Teil befestigen Sie gut an dem Werkstück.

#### Bitte keine Versandrohre!

Versandaufkleber:

| Musteron                                                                                          |                                           | -                                           |                                       |
|---------------------------------------------------------------------------------------------------|-------------------------------------------|---------------------------------------------|---------------------------------------|
|                                                                                                   |                                           |                                             | Empfänger / Destinataire              |
|                                                                                                   |                                           |                                             | Bundeszentrale für politische Bildung |
|                                                                                                   |                                           |                                             | Schülerwettbewerb                     |
|                                                                                                   |                                           |                                             | Adenauerallee 86                      |
|                                                                                                   |                                           |                                             | 53113 Bonn                            |
|                                                                                                   |                                           |                                             | Deutschland                           |
| -                                                                                                 |                                           |                                             |                                       |
| Projek                                                                                            | tzettel z                                 | u Projekt:                                  | 01/8-11/10044/D                       |
| Projek<br>Aufgabe<br>Projektt                                                                     | tzettel z<br>e:<br>itel:                  | u Projekt:<br>01<br>Mustertitel             | 01/8-11/10044/D                       |
| Projek<br>Aufgabe<br>Projektt<br>Stufe / I                                                        | tzettel z<br>e:<br>itel:<br>Klasse:       | u Projekt:<br>01<br>Mustertitel             | 01/8-11/10044/D                       |
| Projek<br>Aufgabe<br>Projektt<br>Stufe / I<br>Schule:                                             | tzettel z<br>e:<br>itel:<br>Klasse:       | u Projekt:<br>01<br>Mustertitel             | 01/8-11/10044/D                       |
| Projek<br>Aufgabe<br>Projektt<br>Stufe / I<br>Schule:<br>Lehrer:                                  | tzettel z<br>e:<br>itel:<br>Klasse:       | u Projekt:<br>01<br>Mustertitel<br>         | 01/8-11/10044/D                       |
| Projek<br>Aufgabe<br>Projektt<br>Stufe / I<br>Schule:<br>Lehrer:<br>Strasse:                      | tzettel z<br>e:<br>itel:<br>Klasse:       | u Projekt:<br>01<br>Mustertitel<br><br>     | 01/8-11/10044/D                       |
| Projek<br>Aufgabe<br>Projektt<br>Stufe / I<br>Schule:<br>Lehrer:<br>Strasse:<br>PLZ / Or<br>Land: | tzettel z<br>e:<br>itel:<br>Klasse:<br>t: | u Projekt:<br>01<br>Mustertitel<br><br><br> | 01/8-11/10044/D                       |
| Projek<br>Aufgabe<br>Projektt<br>Stufe / I<br>Schule:<br>Lehrer:<br>Strasse:<br>PLZ / Or<br>Land: | tzettel z<br>e:<br>itel:<br>Klasse:<br>t: | U Projekt:<br>01<br>Mustertitel<br><br><br> | 01/8-11/10044/D                       |

### DIGITALE WERKSTÜCKE:

Digitale Werkstücke können Sie direkt im Wettbewerbsportal hochladen:

Ø Datei hochladen:

Klicken Sie auf "Durchsuchen", wählen Sie Ihre Datei aus. Klicken Sie anschließend auf "Werkstück speichern". Max. Dateigröße: 500MB, zulässige Dateiformate: EPUB, PDF, PPT, PPTX, MP3, MP4, M4V, WMV & AVI.

| In diesem Formular können<br>Projektantrag, den Projektt<br>werden muss. Das Status-S | n Sie ein neues Projekt erste<br>bericht und einem Werkstück<br>Symbol vor dem Register-Tit          | Illen oder ein erstelltes Projekt bearbeiten. Jedes R                                                                                                    | Projekt besteht aus drei Bestandteilen: Dem<br>, oder digitaler Form zur Verfügung gestellt<br>g sind |
|---------------------------------------------------------------------------------------|----------------------------------------------------------------------------------------------------|----------------------------------------------------------------------------------------------------|----------------------------------------------------------------------------------------------------|
| Sollten zum jetzigen Zeitpur<br>werden. Allerdings kann da<br>Angaben stimmen und der | nkt noch nicht alle Bestandte<br>as Projekt nach der Einreicht<br>richtige Projektbericht / das      | eile vorliegen, kann das Projekt trotzdem gespeich<br>ung nicht mehr bearbeitet, oder gelöscht werden. V<br>richtige Werkstück hochgeladen wurde!             | ert und zu einem späteren Zeitpunkt komplettiert<br>/ergewissern Sie sich deshalb vorher, ob alle     |
| Das bpb-Team wünscht Ihn                                                              | en viel Erfolg!                                                                                      |                                                                                                    |                                                                                                    |
| 🗸 Projek                                                                              | tantrag                                                                                              | ¥ Projektbericht                                                                                                    | X Werkstück                                                                                           |
| Zu jedem Projekt mit digital<br>Bereitstellung                                        | en Werkstück muss dieses e                                                                           | entweder hochgeladen oder der Link zu diesem hi                                                                                                    | nterlegt werden.                                                                                      |
| Zu jedem Projekt mit digital<br>Bereitstellung<br>des Werkstücks<br>Werkstück         | O Datei Hochladen     Durchsuchen                                                                    | entweder hochgeladen oder der Link zu diesem hir<br>Datei ausgewählt.                                                                                         | nterlegt werden.                                                                                      |
| Zu jedem Projekt mit digital<br>Bereitstellung<br>des Werkstücks<br>Werkstück         | en Werkstück muss dieses e<br>Datei Hochladen<br>Durchsuchen Keine<br>Maximale Dateigröße: 500MB, Zi | entweder hochgeladen oder der Link zu diesem hin<br>Datei ausgewählt.<br>Jässiges Dateiformat: EPUB, PDF, PPT, PPTX, MP3, MP4, M4V, WM                        | v & AVI.                                                                                              |
| Zu jedem Projekt mit digital<br>Bereitstellung<br>des Werkstücks<br>Werkstück         | en Werkstück muss dieses of<br>Datei Hochladen Durchsuchen Keine<br>Maximale Dateigröße: 500MB, Zu   | entweder hochgeladen oder der Link zu diesem hin<br>Datei ausgewählt.<br>Jässiges Dateiformat: EPUB, PDF, PPT, PPTX, MP3, MP4, M4V, WM<br>Werkstück speichern | nterlegt werden.                                                                                      |

# WICHTIG!

5. Damit Ihr Projekt regulär am Wettbewerb teilnehmen kann, müssen Sie dieses noch

einreichen. Klicken Sie auf den grünen Projekt einreichen <u>-Button</u> in der Projektübersicht.

| 1. Projekteinn                                                            | eichung                                                                                                    | 2. Auswertung/Bewertung                                                               | 3. Bekanntgabe der Gewinner                       |
|---------------------------------------------------------------------------|----------------------------------------------------------------------------------------------------|---------------------------------------------------------------------------------------|---------------------------------------------------|
|                                                                           |                                                                                                    |                                                                                       |                                                   |
|                                                                           |                                                                                                    | Projekte 6                                                                            |                                                   |
|                                                                           |                                                                                                    |                                                                                       |                                                   |
| Neues Projekt anlegen                                                     |                                                                                                    |                                                                                       |                                                   |
|                                                                           |                                                                                                    |                                                                                       |                                                   |
|                                                                           |                                                                                                    |                                                                                       |                                                   |
|                                                                           |                                                                                                    |                                                                                       |                                                   |
| Projektnummer                                                             | Thema                                                                                                    | Status                                                                                |                                                   |
| Projektnummer<br>Bezeichnung                                              | <b>Thema</b><br>Klassenstufe                                                                                        | Status                                                                                |                                                   |
| Projektnummer<br>Bezeichnung<br>10/8-11/                                  | <b>Thema</b><br>Klassenstufe<br>10                                                                                  | Status<br>Eingereicht (vollständig)                                                   | Offnen                                            |
| Projektnummer<br>Bezeichnung<br>10/8-11/                                  | <b>Thema</b><br>Klassenstufe<br>10<br>Klassenstufe: 8 11.                                                           | Status<br>Eingereicht (vollständig)                                                   | Öffnen                                            |
| Projektnummer<br>Bezeichnung<br>10/8-11/<br>11/8-11/                      | Thema<br>Klassenstufe<br>10<br>Klassenstufe: 8 11.                                                                  | Status<br>Eingereicht (vollständig)                                                   | Öffnen                                            |
| Projektnummer           Bezeichnung           10/8-11/           11/8-11/ | Thema<br>Klassenstufe<br>10<br>Klassenstufe: 8 11.<br>11<br>Klassenstufe: 8 11.                                     | Status<br>Eingereicht (vollständig)<br>Eingereicht (vollständig)                      | Öffnen<br>Öffnen                                  |
| Projektnummer           Bezeichnung           10/8-11/           11/8-11/ | Thema         Klassenstufe         10         Klassenstufe: 8 11.         11         Klassenstufe: 8 11.         07 | Status<br>Eingereicht (vollständig)<br>Eingereicht (vollständig)                      | Öffnen<br>Öffnen                                  |
| Projektnummer<br>Bezeichnung<br>10/8-11/<br>11/8-11/                      | Thema         Klassenstufe         10         Klassenstufe: 8 11.         11         Klassenstufe: 8 11.         07 | Status<br>Eingereicht (vollständig)<br>Eingereicht (vollständig)<br>Nicht eingereicht | Öffnen<br>Offnen<br>Löschen Einreichen Bearbeiten |

6. Erst nach der Einreichung kann Ihr Projekt regulär am Wettbewerb teilnehmen. Sie können dann nachträglich nichts mehr verändern.

Sobald Ihr Projekt bei uns angekommen ist, erhalten Sie eine Bestätigung per Mail. Bitte haben Sie Verständnis, dass dies nach dem Einsendeschluss etwas Zeit in Anspruch nehmen kann, wir empfehlen deshalb das Projekt frühzeitig einzureichen.

Bei Problemen oder Fragen wenden Sie sich gerne an <u>sw@bpb.de</u> oder 0228 – 99 515 627.

Ihr Schülerwettbewerbs-Team